### How to Issue an Oregon Health ID & Coverage Letter in MMIS

Oregon Health ID cards- printing, new look...... slide 2-6 Issuing a temporary Oregon Health ID card..... slide 7-17 MMIS mail a card.....slide 18-21 Coverage letters..... slide 23 -29

### **Oregon Health IDs**

- We can print temporary Oregon Health IDs from MMIS
- We can use MMIS to request an Oregon Health ID be mailed to the client
- MMIS will automatically mail Oregon Health IDs when new persons (or new cases) are added
- MMIS also automatically mails Oregon Health IDs when a medical recipient's name changes

# The new Oregon Health IDs are wallet sized

- The new Oregon Health IDs have the client's:
  - ≻Name
  - ≻Prime
  - Date issued
  - Client Services Unit phone number
  - For providers, the DMAP provider inquiry web address and the DMAP provider phone number.

#### The new Oregon Health IDs, cont.

- The new Oregon Health IDs are not a guarantee of eligibility
- The medical provider must confirm eligibility dates
- The provider needs the prime number
- Check to see if the client is eligible in MMIS
- You may not need to fax an Oregon Health ID if the client is eligible in MMIS

## Here's what the front of the temp ID and permanent ID looks like:

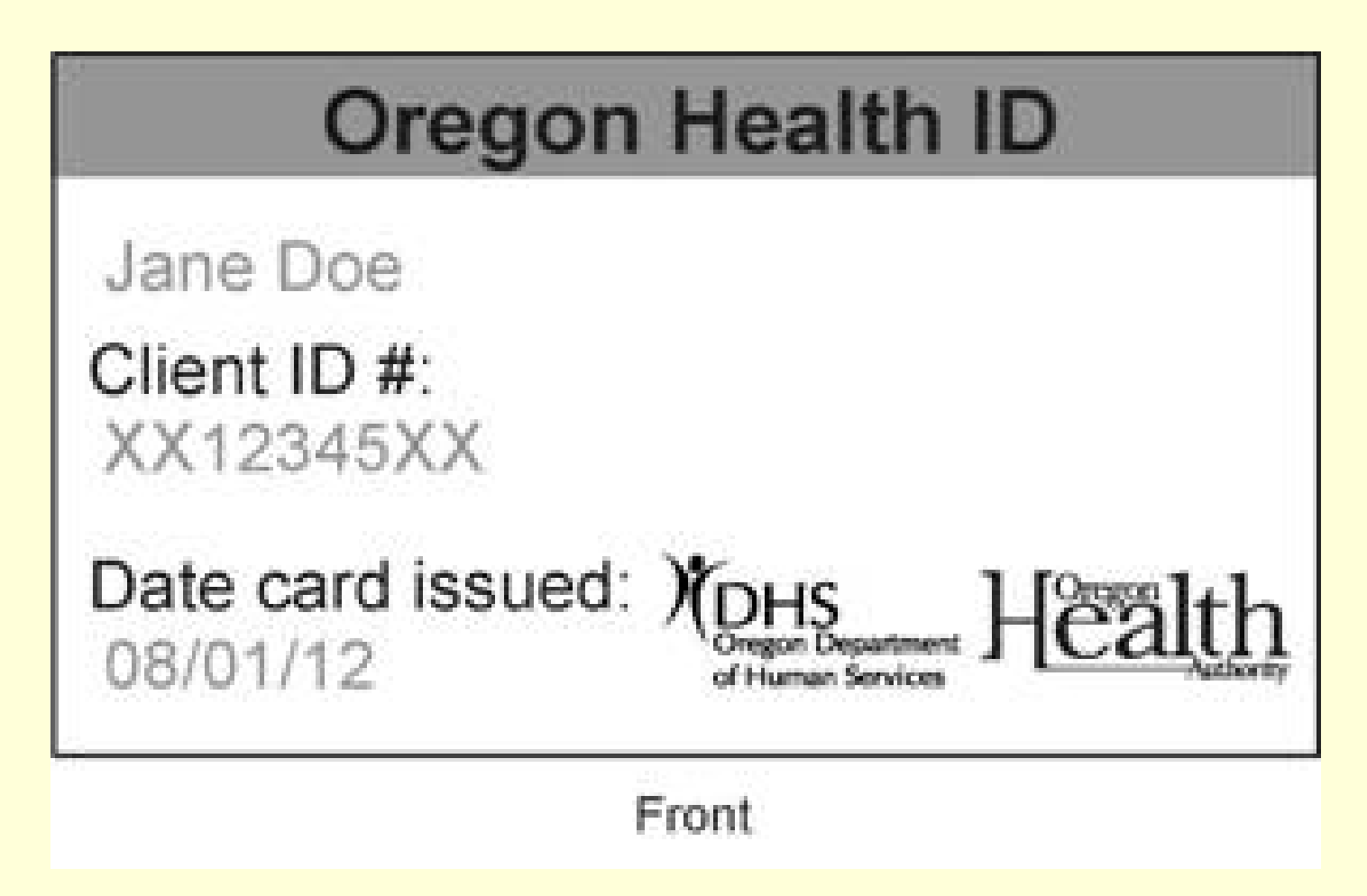

# And here's the back of the new ID:

Clients – Coverage questions? Call 800-273-0557.

Providers – This card does not guarantee coverage. Verify coverage at: <u>https://www.or-medicaid.gov</u> or by calling 866-692-3864.

Billing questions? Call 800-336-6016.

Back

#### Issuing a temporary Oregon Health ID from MMIS

- There's a security issue with the new temporary Oregon Health ID
- The security issue is with the web browser not MMIS
- Each branch needs to address how many/who should be allowed to issue temporary Oregon Health IDs

#### Temporary Oregon Health ID's: Click on Internet Options, then click on "Advanced". See the "Do not save encrypted pages to disk" box?

| Internet Options                                                                                                    | ?        |
|----------------------------------------------------------------------------------------------------|----------|
| General Security Privacy Content Connections Programs                                                                                                    | Advanced |
| Settings:<br>Settings:<br>Security<br>Allow active cor<br>Allow active content to run files on My Computer<br>Allow software to run or install even if the signature is into<br>Check for publishers certificate revocation<br>Check for nerver certificate revocation (requires restart)<br>Check for signatures on downloaded programs<br>Do not save encrypted pages to disk<br>Empty Temporary Internet Files folder when browser is on<br>Enable Integrated Windows Authentication (requires rest<br>Enable Profile Assistant<br>Use SSL 2.0<br>Use SSL 3.0<br>Use TLS 1.0 | valid    |
| <u>R</u> estore [                                                                                                    | Defaults |

## To print a temp ID, the first step is to uncheck the encrypted pages box

| Internet Options                                                                                                    | ?       |
|----------------------------------------------------------------------------------------------------|---------|
| General Security Privacy Content Connections Programs                                                                                    | Advance |
| <u>S</u> ettings:                                                                                                    |         |
| <ul> <li>Just display the results in the main window</li> </ul>                                                                          |         |
| O Just go to the mi<br>Box is now<br>□ Allow active content<br>□ Allow active content                                                    |         |
| <ul> <li>Allow software to can or install even if the signature is inva</li> <li>Check for publisher's certificate revocation</li> </ul> | bile    |
| Check for server certificate revocation (requires restart) Check for signatures on downloaded programs                                   |         |
| Empty Temporary Internet Files folder when browser is clo                                                                                | sed     |
| Enable Integrated Windows Authentication (requires resta     Enable Profile Assistant                                                    | art)    |
| Use SSL 2.0 Use SSL 3.0                                                                                                    |         |
| Use TLS 1.0                                                                                                    |         |
| <u>R</u> estore De                                                                                                    | efaults |

#### Click on "apply"

| Internet Options                                                  |  |  |  |  |  |  |  |  |  |
|-------------------------------------------------------------------|--|--|--|--|--|--|--|--|--|
| General Security Privacy Content Connections Programs Advanced    |  |  |  |  |  |  |  |  |  |
|                                                                   |  |  |  |  |  |  |  |  |  |
| Settings:                                                         |  |  |  |  |  |  |  |  |  |
| O Just go to the most likely site                                 |  |  |  |  |  |  |  |  |  |
|                                                                   |  |  |  |  |  |  |  |  |  |
| Allow active content from CDs to run on My Computer               |  |  |  |  |  |  |  |  |  |
| Allow software to run or install even if the signature is invalid |  |  |  |  |  |  |  |  |  |
| Check for publisher's certificate revocation                      |  |  |  |  |  |  |  |  |  |
| Check for server certificate revocation (requires restart)        |  |  |  |  |  |  |  |  |  |
| Check for signatures on downloaded programs                       |  |  |  |  |  |  |  |  |  |
| Do not save encrypted pages to disk                               |  |  |  |  |  |  |  |  |  |
| Empty Temporary Internet Files folder when browser is closed      |  |  |  |  |  |  |  |  |  |
| Enable Integrated Windows Authentication (requires restart)       |  |  |  |  |  |  |  |  |  |
| Use SSL 2.0                                                       |  |  |  |  |  |  |  |  |  |
| Use SSL 3.0                                                       |  |  |  |  |  |  |  |  |  |
| Use TLS 1.0                                                       |  |  |  |  |  |  |  |  |  |
| ✓ Warn about invalid site certificates                            |  |  |  |  |  |  |  |  |  |
|                                                                   |  |  |  |  |  |  |  |  |  |
| Restore Defaulte                                                  |  |  |  |  |  |  |  |  |  |
| <u>restore Defaults</u>                                           |  |  |  |  |  |  |  |  |  |
|                                                                   |  |  |  |  |  |  |  |  |  |
| OK Cancel Apply                                                   |  |  |  |  |  |  |  |  |  |
|                                                                   |  |  |  |  |  |  |  |  |  |

Rev 07/21/2009

## On MMIS, to issue a temporary ID, start with Recipient Information ...

| me Claims Drug Financial     | Managed Care MAR PO     | C Prior Authorization Pro               | vider EDI <mark>Recipient</mark> Referen       | nce TPL CTMS Site EDMS Help |                               |
|------------------------------|-------------------------|-----------------------------------------|------------------------------------------------|-----------------------------|-------------------------------|
| home search informatio       | n related data add red  | cipient buyin edbsearc                  | h case search other ids se                     | earch service usage         |                               |
| Next search by: Curren       | t ID                    | Case ID                                 |                                                |                             | search clear                  |
| <b>Recipient Information</b> |                         |                                         |                                                |                             | ? *                           |
| Current ID                   | PRIME #                 | Name                                    | JXXXX, SAMANTHA                                | Active                      | Active                        |
|                              |                         | Prev Name                               | JXXXX, SAMANTHA                                | Linked ID                   |                               |
| Medicare ID                  |                         | Address                                 |                                                | Benefit Plan                | BMH 05/10/2007 - 11/30/2007 💌 |
| SSN                          | 123-45-6789             | Address 2                               |                                                | Medicare Coverage           |                               |
| Gender                       | FEMALE                  | Address 3                               |                                                | Managed Care                | DCO 07/01/2007 - 11/30/2007 - |
| Birth Date                   |                         | City                                    |                                                | TPL                         | Yes                           |
| Death Date                   |                         | State                                   |                                                |                             |                               |
| Age                          |                         | Zip                                     |                                                | Lockin                      |                               |
| Race                         | w                       | Phone                                   |                                                | Level of Care               |                               |
| Other Race                   |                         | Phone Type                              | Home                                           | Patient Liability           |                               |
| Ethnicity                    | 09 Unknown              | Add Phone                               |                                                | Medicare Buy-in             |                               |
| Citizen                      | U                       | Add Phone Type                          | No Phone                                       | Case/Certification          | 01/01/2006                    |
| Language                     | ENG                     | County                                  | 059 - Umatilla                                 | Pregnancy Due Date          | · · · · · · ·                 |
| Correspondence Language      | ENG                     | County Office ID                        | с                                              | Medical Case Management     | No                            |
| Worker ID                    | TG                      | Alternate Contact Name                  |                                                | Disease Case Management     | No                            |
| Branch ID                    | 3001                    | Living Arrangement                      | xx                                             | Print Format                | NOT APPLICABLE                |
| Material Suppress            | No                      | Priority Notes                          | No Notes                                       | Premium Arrearage           | No                            |
| Company Name                 | JONES, ARTHUR H         |                                         |                                                | <b>,</b>                    |                               |
| Recipient<br>Maintonanco     | Select area to add or n | odify below.                            |                                                |                             | Prefs Top Bot ? /             |
| Mannenance                   | Base Information        | Benefit Plan                            | Citizen                                        |                             |                               |
| Recipient                    | ID Card Request         | Level Of Care                           | Link History                                   |                             |                               |
| Managed Care                 | Recipient Case Mana     | Patient Liabili<br>gement Recipient Com | ty Recipient Case H<br>ments Recipient Drug Fa | istory<br>colusion          |                               |
| Previous Data                | Recipient ID Cards      | Recipient Inco                          | ome Recipient Link Re                          | quest                       |                               |
|                              | Recipient Multi Addre   | ss Recipient Kev                        | Keeplent ommit i                               | endarene                    |                               |

#### **Click on Temp ID Card**

|   | Covernment Health Portfolio                                                                                    | Managed Care MAR PO                                                                                                    | C Prior Authorization Pro                                                                      | vider EDI Pacipient Deference                                                                                             | TPI CTMS Site EDMS Help      | Ormmis\wssp<br>Monday, November 10, 2008 |  |  |  |  |  |  |
|---|----------------------------------------------------------------------------------------------------|----------------------------------------------------------------------------------------------------|------------------------------------------------------------------------------------------------|----------------------------------------------------------------------------------------------------|------------------------------|------------------------------------------|--|--|--|--|--|--|
| Ľ | home search information related data add recipient buyin edb search case search other ids search service usage |                                                                                                    |                                                                                                |                                                                                                    |                              |                                          |  |  |  |  |  |  |
|   | Next search by: Curren                                                                                         | t ID                                                                                                    | Case ID                                                                                        |                                                                                                    |                              | search clear                             |  |  |  |  |  |  |
|   | Recipient Information                                                                                          |                                                                                                    |                                                                                                |                                                                                                    |                              |                                          |  |  |  |  |  |  |
|   | Current ID                                                                                                    | PRIME#                                                                                                    | Name                                                                                           | JXXX. SAMANTHA                                                                                                    | Active                       | Active                                   |  |  |  |  |  |  |
|   |                                                                                                    |                                                                                                    | Prev Name                                                                                      |                                                                                                    | Linked ID                    |                                          |  |  |  |  |  |  |
|   | Medicare ID                                                                                                    |                                                                                                    | Address                                                                                        |                                                                                                    | Benefit Plan                 | BMH 05/10/2007 - 11/30/2007 -            |  |  |  |  |  |  |
|   | SSN                                                                                                    | 123-45-6789                                                                                                    | Address 2                                                                                      |                                                                                                    | Medicare Coverage            |                                          |  |  |  |  |  |  |
|   | Gender                                                                                                    | FEMALE                                                                                                    | Address 3                                                                                      |                                                                                                    | Managed Care                 | DCO 07/01/2007 - 11/30/2007 -            |  |  |  |  |  |  |
|   | Birth Date                                                                                                    |                                                                                                    | City                                                                                           |                                                                                                    | TPL                          | Yes                                      |  |  |  |  |  |  |
|   | Death Date                                                                                                    |                                                                                                    | State                                                                                          |                                                                                                    |                              |                                          |  |  |  |  |  |  |
|   | Age                                                                                                    | 3                                                                                                    | Zip                                                                                            | 97801-0000                                                                                                    | Lockin                       |                                          |  |  |  |  |  |  |
|   | Race                                                                                                    | w                                                                                                    | Phone                                                                                          |                                                                                                    | Level of Care                |                                          |  |  |  |  |  |  |
|   | Other Race                                                                                                    |                                                                                                    | Phone Type                                                                                     | Home                                                                                                    | Patient Liability            |                                          |  |  |  |  |  |  |
|   | Ethnicity                                                                                                    | 09 Unknown                                                                                                    | Add Phone                                                                                      |                                                                                                    | Medicare Buy-in              |                                          |  |  |  |  |  |  |
|   | Citizen                                                                                                    | U                                                                                                    | Add Phone Type                                                                                 | No Phone                                                                                                    | Case/Certification           | ABXXX A VR 3001 01/01/2006 💌             |  |  |  |  |  |  |
|   | Language                                                                                                    | ENG                                                                                                    | County                                                                                         | 059 - Umatilla                                                                                                    | Pregnancy Due Date           |                                          |  |  |  |  |  |  |
|   | Correspondence Language                                                                                        | ENG                                                                                                    | County Office ID                                                                               | С                                                                                                    | Medical Case Management      | No                                       |  |  |  |  |  |  |
|   | Worker ID                                                                                                    | TG                                                                                                    | Alternate Contact Name                                                                         |                                                                                                    | Disease Case Management      | No                                       |  |  |  |  |  |  |
|   | Branch ID                                                                                                    | 3001                                                                                                    | Living Arrangement                                                                             | xx                                                                                                    | Print                        | coroll                                   |  |  |  |  |  |  |
|   | Material Suppress                                                                                              | No                                                                                                    | Priority Notes                                                                                 | No Notes                                                                                                    | Prem                         | SCIOII                                   |  |  |  |  |  |  |
|   | Company Name                                                                                                   |                                                                                                    |                                                                                                |                                                                                                    |                              | down                                     |  |  |  |  |  |  |
|   | Recipient<br>Maintenance                                                                                       | Select area to add or m                                                                                                  | odify below.                                                                                   |                                                                                                    |                              |                                          |  |  |  |  |  |  |
|   | Recipient<br>Managed Care<br>Medicare<br>Previous Data                                                         | ID Card Request<br>Lockin Details<br>Recipient Case Manag<br>Recipient ID Cards<br>Recipient Multi Addre<br>Temp ID Card | Level Of Care<br>Patient Liabili<br>gement Recipient Con<br>Recipient Incc<br>ss Recipient Rev | Link History<br>ty Recipient Case Histo<br>ments Recipient Drug Exclu<br>Recipient Link Reque<br>iew Recipient Unlink Req | ory<br>ision<br>est<br>juest |                                          |  |  |  |  |  |  |
| R | ev 07/21/2009                                                                                                  |                                                                                                    |                                                                                                |                                                                                                    |                              | 12                                       |  |  |  |  |  |  |

 $\mathbf{\mathcal{V}}$ 

#### Click on the "view" button and ...

| Temp ID     | Card                 |            |         | Top Nav ? 🛠 🕽 |
|-------------|----------------------|------------|---------|---------------|
| Name        | TESTING FIFTEEN, SSP | Current ID | prime # |               |
| Date Issued | 11/04/2008           |            |         |               |
|             |                      |            |         | view          |
|             |                      |            |         |               |

#### Rev 07/21/2009

## ... the printable version of the temp ID will display

| 🍘 TempIDCard - Mi              | icrosoft <u>Int</u>                                                                                         | erne <u>t E</u> | Explorer         |                              |                                                                                                    |                                     |                                |                         |                          |       |      |         |             |          |              | _ 🗆 × |
|--------------------------------|----------------------------------------------------------------------------------------------------|-----------------|------------------|------------------------------|----------------------------------------------------------------------------------------------------|-------------------------------------|--------------------------------|-------------------------|--------------------------|-------|------|---------|-------------|----------|--------------|-------|
| <u>File E</u> dit <u>V</u> iew | F <u>a</u> vorites                                                                                          | Tools           | <u>H</u> elp     |                              |                                                                                                    |                                     |                                |                         |                          |       |      |         |             |          |              |       |
| Back                           | )<br>Forward                                                                                                | 7               | ×<br>Stop        | 2<br>Refresh                 | <b>(</b> )<br>Home                                                                                                    | )<br>Search                         | <b>S</b><br>Favorites          | History                 | <mark>⊘</mark> ∙<br>Mail | Print | Edit | Discuss | Novell Mess | Kesearch | Novell deliv |       |
| Address 🙆 https://u            | Address 💩 https://uatmmis.hr.state.or.us/UATMMIS/DesktopModules/iC_BasePage/ReportViewer.rsp?PopUp=2 🔽 🌖 Go |                 |                  |                              |                                                                                                    |                                     |                                |                         |                          |       |      | 🔻 🏓 Go  |             |          |              |       |
| ] Links 🙋 CORE  👸              | DHS Learnir                                                                                                 | ng Cente        | er - Login 🧯     | 🛾 FSCalc 🧯                   | 🖞 ORCA  🙋 R                                                                                                    | andom Moments                       |                                |                         |                          |       |      |         |             |          |              |       |
|                                |                                                                                                    |                 |                  |                              |                                                                                                    |                                     |                                |                         |                          |       |      |         |             |          |              | 4     |
|                                |                                                                                                    |                 |                  |                              |                                                                                                    |                                     |                                |                         |                          |       |      |         |             |          |              |       |
|                                |                                                                                                    |                 |                  |                              |                                                                                                    |                                     |                                |                         |                          |       |      |         |             |          |              |       |
| DHS                            | 6 Media                                                                                                    | cal C           | are ID           |                              | This                                                                                                    | ard does n                          | ot guarante                    | ee eligibility          |                          |       |      |         |             |          |              |       |
| TRATING                        |                                                                                                    |                 |                  |                              |                                                                                                    | CI                                  | ients                          |                         |                          |       |      |         |             |          |              |       |
| TESTING,                       | , SSP                                                                                                    |                 |                  |                              | Cal                                                                                                    | Call 1-800-273-0557 for information |                                |                         |                          |       |      |         |             |          |              |       |
| Prime #:                       |                                                                                                    |                 |                  |                              |                                                                                                    | about y                             | our eligibili                  | ty.                     |                          |       |      |         |             |          |              |       |
| FFA00L4C                       |                                                                                                    |                 |                  |                              |                                                                                                    | Pro                                 | oviders                        |                         |                          |       |      |         |             |          |              |       |
| Date card Is                   | ssued:                                                                                                    |                 | ) <b>/</b> DI    | -15                          | See <ht< td=""><td>tp://www.or-<br/>verify this</td><td>medicaid.go<br/>client's eligil</td><td>ov≻ for ways<br/>bility.</td><td>to</td><td></td><td></td><td></td><td></td><td></td><td></td><td></td></ht<> | tp://www.or-<br>verify this         | medicaid.go<br>client's eligil | ov≻ for ways<br>bility. | to                       |       |      |         |             |          |              |       |
| 11/19/200                      | 8                                                                                                    |                 | Orego<br>ef Dian | i Department<br>ian Services |                                                                                                    | -                                   |                                | -                       |                          |       |      |         |             |          |              |       |

### **Click on print**

| 🍯 TempIDCa | ard - Micros            | soft Inte        | ernet Ex  | cplorer             |                           |                                                                                                    |                              |                                |                         |     |                       |      |         |             |          |              | _ 🗆 ×       |
|------------|-------------------------|------------------|-----------|---------------------|---------------------------|----------------------------------------------------------------------------------------------------|------------------------------|--------------------------------|-------------------------|-----|-----------------------|------|---------|-------------|----------|--------------|-------------|
| <u> </u>   | <u>V</u> iew F <u>a</u> | vorites          | Tools     | <u>H</u> elp        |                           |                                                                                                    |                              |                                |                         |     | $\frown$              |      |         |             |          |              | <b>(1</b> ) |
| Back       | For                     | <b>)</b><br>ward | ,<br>₹    | ×<br>Stop           | 2<br>Refresh              | ↔ Home                                                                                                    | )<br>Search                  | <b>F</b> avorites              | History                 | Ail | Print                 | Edit | Discuss | Novell Mess | Kesearch | Novell deliv |             |
| Address 👸  | https://uatm            | nmis.hr.st       | tate.or.u | s/UATMMIS/I         | DesktopModu               | iles/iC_BasePa                                                                                                    | age/ReportViewe              | r/ReportViewer.r               | sp?PopUp=2              |     | $\overline{\bigcirc}$ | /    |         |             |          |              | 💌 🄁 Go      |
| Links 👸 CO | RE 👸 DH:                | S Learnin        | g Center  | -Login 🧯            | FSCalc 🧯                  | ) orca  👸                                                                                                    | Random Moment                | S                              |                         |     |                       |      |         |             |          |              |             |
|            |                         |                  |           |                     |                           |                                                                                                    |                              |                                |                         |     |                       |      |         |             |          |              | <u> </u>    |
|            |                         |                  |           |                     |                           |                                                                                                    |                              |                                |                         |     |                       |      |         |             |          |              |             |
|            | DHS N                   | /ledic           | al Ca     | are ID              |                           | This                                                                                                    | card does I                  | not guarante                   | ee eligibilit           | y.  |                       |      |         |             |          |              |             |
| mpom       | TNO                     | aab              |           |                     |                           |                                                                                                    | С                            | lients                         |                         |     |                       |      |         |             |          |              |             |
| TEST       | ING,                    | SSP              |           |                     |                           | Ca                                                                                                    | II 1-800-273                 | 0557 for inf                   | ormation                |     |                       |      |         |             |          |              |             |
| Prime      | #:                      |                  |           |                     |                           |                                                                                                    | about y                      | our eligibili                  | ty.                     | _   |                       |      |         |             |          |              |             |
| FFA00      | L4C                     |                  |           |                     |                           |                                                                                                    | Pr                           | oviders                        |                         |     |                       |      |         |             |          |              |             |
| Date c     | ard Issu                | ued:             |           | )<br>Tor            | 45                        | See <t< td=""><td>http://www.or<br/>verify this</td><td>-medicaid.go<br/>client's eligi</td><td>ov&gt; for ways<br/>bility.</td><td>to</td><td></td><td></td><td></td><td></td><td></td><td></td><td></td></t<> | http://www.or<br>verify this | -medicaid.go<br>client's eligi | ov> for ways<br>bility. | to  |                       |      |         |             |          |              |             |
| 11/19      | /2008                   |                  |           | Oregoni<br>ef Diuma | Department<br>in Services |                                                                                                    |                              |                                |                         |     |                       |      |         |             |          |              |             |

#### Go back to internet options and click on the "do not save encrypted pages" box

| Internet Options                                                                                                    |
|----------------------------------------------------------------------------------------------------|
| General Security Privacy Content Connections Programs Advanced                                                       |
| General       Security       Privacy       Content       Connections       Programs       Advanced         Settings: |
|                                                                                                    |
| <u>R</u> estore Defaults                                                                                             |

**Rev 07** 

16

#### Click on "apply"

| Internet Options ? ×                                                                                                    |
|----------------------------------------------------------------------------------------------------|
| General Security Privacy Content Connections Programs Advanced                                                                                                    |
| <u>S</u> ettings:                                                                                                    |
| <ul> <li>O Just go to the most likely site</li> <li>Security</li> <li>Allow active content from CDs to run on My Computer</li> <li>Allow active content to run in files on My Computer</li> <li>Allow software to run or install even if the signature is invalid</li> <li>Check for publisher's certificate revocation</li> <li>Check for server certificate revocation (requires restart)</li> <li>Check for signatures on downloaded programs</li> <li>Do not save encrypted pages to disk</li> <li>Empty Temporary Internet Files folder when browser is closed</li> <li>Enable Integrated Windows Authentication (requires restart)</li> <li>Enable Profile Assistant</li> <li>Use SSL 2.0</li> <li>Use SSL 3.0</li> <li>Use TLS 1.0</li> <li>Wam about invalid site certificates</li> </ul> |
| <u>R</u> estore Defaults                                                                                                    |
| OK Cancel Apply                                                                                                    |

## To have MMIS mail a replacement ID, start on Recipient Information...

| 2.<br>Go    | ter Change                                                     |                                                                                                    | anter a sur                                                                                                    |                                                                                                    | R. Martin                                      | ormmis\rkrumme<br>Wednesday, June 18, 2008 |  |  |  |  |  |
|-------------|----------------------------------------------------------------|----------------------------------------------------------------------------------------------------|----------------------------------------------------------------------------------------------------|----------------------------------------------------------------------------------------------------|------------------------------------------------|--------------------------------------------|--|--|--|--|--|
| Home        | Claims Drug Financial                                          | Managed Care MAR PO                                                                                                    | C Prior Authorization Pro<br>cipient buyin edb searc                                                            | by der EDI Recipient Referenc                                                                                                    | e TPL CTMS Site EDMS Help<br>rch service usage |                                            |  |  |  |  |  |
| No          | rt coarch hu: Curron                                           | + 10                                                                                                    | Case ID                                                                                                    |                                                                                                    | ······································         | courth clour EDEDT                         |  |  |  |  |  |
| Ne          |                                                                |                                                                                                    |                                                                                                    |                                                                                                    |                                                |                                            |  |  |  |  |  |
| R           | Current ID                                                     | MXXXXXXX                                                                                                    | Namo                                                                                                    |                                                                                                    | Activo                                         | Activo                                     |  |  |  |  |  |
|             | Current ID                                                     | MAAAAAA                                                                                                    | Broy Name                                                                                                    |                                                                                                    |                                                | Active                                     |  |  |  |  |  |
|             | Medicare ID                                                    |                                                                                                    | Address                                                                                                    | 123 MAIN ST                                                                                                    | Renefit Plan                                   | BMH 04/01/2004 - 05/24/2004                |  |  |  |  |  |
|             | SSN                                                            | 012-34-5678                                                                                                    | Address 2                                                                                                    |                                                                                                    | Medicare Coverage                              |                                            |  |  |  |  |  |
|             | Gender                                                         | FEMALE                                                                                                    | Address 3                                                                                                    |                                                                                                    | Managed Care                                   | FCHP 10/01/2003 - 05/31/2004 -             |  |  |  |  |  |
|             | Birth Date                                                     | 07/04/1957                                                                                                    | City                                                                                                    | SALEM                                                                                                    | TPL                                            | No                                         |  |  |  |  |  |
|             | Death Date                                                     |                                                                                                    | State                                                                                                    | OR                                                                                                    | Lockin                                         |                                            |  |  |  |  |  |
|             | Age                                                            | 50                                                                                                    | Zip                                                                                                    | 97301-0000                                                                                                    | Level of Care                                  |                                            |  |  |  |  |  |
|             | Race                                                           | w                                                                                                    | Phone                                                                                                    | (503)555-1234                                                                                                    | Patient Liability                              |                                            |  |  |  |  |  |
|             | Other Race                                                     |                                                                                                    | Phone Type                                                                                                    | Home                                                                                                    |                                                |                                            |  |  |  |  |  |
|             | Ethnicity                                                      | 09 Unknown                                                                                                    | Add Phone                                                                                                    |                                                                                                    | Medicare Buy-in                                |                                            |  |  |  |  |  |
|             | Citizen                                                        | U                                                                                                    | Add Phone Type                                                                                                  | No Phone                                                                                                    | Case/Certification                             | CXXXX4AFS A NJ 2401 07/14/1994 -           |  |  |  |  |  |
|             | Language                                                       | ENG                                                                                                    | County                                                                                                    | 047 - Marion                                                                                                    | Pregnancy Due Date                             |                                            |  |  |  |  |  |
| Corr        | espondence Language                                            | ENG                                                                                                    | County Office ID                                                                                                | С                                                                                                    | Medical Case Management                        | No                                         |  |  |  |  |  |
|             | Worker ID                                                      | NJ                                                                                                    | Alternate Contact Name                                                                                          |                                                                                                    | Disease Case Management                        | No                                         |  |  |  |  |  |
|             | Branch ID                                                      | 2401                                                                                                    | Living Arrangement                                                                                              | XX                                                                                                    | Print Format                                   | NOT APPLICABLE                             |  |  |  |  |  |
|             | Material Suppress                                              | No                                                                                                    | Priority Notes                                                                                                  | No Notes                                                                                                    | Premium Arrearage                              | No                                         |  |  |  |  |  |
| R           | lecipient<br>Maintenance                                       | Select area to add or n                                                                                                    | nodify below.                                                                                                   |                                                                                                    |                                                | Prefs Top Bot ? 🛠                          |  |  |  |  |  |
| R<br>M<br>P | <b>ecipient</b><br>Ianaged Care<br>Iedicare<br>revious Data    | Base Information<br>ID Card Request<br>Lockin Details<br>Recipient Case Mana<br>Recipient ID Cards<br>Recipient Multi Addre | Benefit Plan<br>Level Of Care<br>Patient Liabili<br>gement Recipient Con<br>Recipient Inco<br>rss Recipient Rev | Citizen<br>Link History<br>ty Recipient Case His<br>nments Recipient Drug Exc<br>ome Recipient Link Requ<br>iew Recipient Unlink Req | tory<br>lusion<br>jest<br>quest                | <                                          |  |  |  |  |  |
| NOTIC       | save cancel                                                    |                                                                                                    |                                                                                                    |                                                                                                    |                                                |                                            |  |  |  |  |  |
|             | 2005 Electronic Data Systems Corporation. All rights reserved. |                                                                                                    |                                                                                                    |                                                                                                    |                                                |                                            |  |  |  |  |  |

#### **Click on ID Card Request**

| Covernment Health Portfolio                                                                                                  |                         | and a strength                          |                                                        | H I YE                  | Ormmis\wss<br>Monday, November 10, 200 |  |  |  |  |  |  |
|----------------------------------------------------------------------------------------------------|-------------------------|-----------------------------------------|--------------------------------------------------------|-------------------------|----------------------------------------|--|--|--|--|--|--|
| Home Claims Drug Financial Managed Care MAR POC Prior Authorization Provider EDI Recipient Reference TPL CTMS Site EDMS Help |                         |                                         |                                                        |                         |                                        |  |  |  |  |  |  |
| home search information related data add recipient buyin edb search case search other ids search service usage               |                         |                                         |                                                        |                         |                                        |  |  |  |  |  |  |
| Next search by: Curren                                                                                                    | t ID                    | Case ID                                 |                                                        |                         | search clear                           |  |  |  |  |  |  |
| Recipient Information                                                                                                    |                         |                                         |                                                        |                         | ? 🎗                                    |  |  |  |  |  |  |
| Current ID                                                                                                    | PRIME#                  | Name                                    | JXXXX, SAMANTHA                                        | Active                  | Active                                 |  |  |  |  |  |  |
|                                                                                                    |                         | Prev Name                               | JXXXX, SAMANTHA                                        | Linked ID               |                                        |  |  |  |  |  |  |
| Medicare ID                                                                                                    |                         | Address                                 |                                                        | Benefit Plan            | BMH 05/10/2007 - 11/30/2007 -          |  |  |  |  |  |  |
| SSN                                                                                                    | 123-45-6789             | Address 2                               |                                                        | Medicare Coverage       |                                        |  |  |  |  |  |  |
| Gender                                                                                                    | FEMALE                  | Address 3                               |                                                        | Managed Care            | DCO 07/01/2007 - 11/30/2007 -          |  |  |  |  |  |  |
| Birth Date                                                                                                    |                         | City                                    |                                                        | TPL                     | Yes                                    |  |  |  |  |  |  |
| Death Date                                                                                                    |                         | State                                   |                                                        |                         |                                        |  |  |  |  |  |  |
| Age                                                                                                    | 3                       | Zip                                     | 97801-0000                                             | Lockin                  |                                        |  |  |  |  |  |  |
| Race                                                                                                    | W                       | Phone                                   |                                                        | Level of Care           |                                        |  |  |  |  |  |  |
| Other Race                                                                                                    |                         | Phone Type                              | Home                                                   | Patient Liability       |                                        |  |  |  |  |  |  |
| Ethnicity                                                                                                    | 09 Unknown              | Add Phone                               |                                                        | Medicare Buy-in         |                                        |  |  |  |  |  |  |
| Citizen                                                                                                    | U                       | Add Phone Type                          | No Phone                                               | Case/Certification      | ABXXXX A VR 3001 01/01/2006 -          |  |  |  |  |  |  |
| Language                                                                                                    | ENG                     | County                                  | 059 - Umatilla                                         | Pregnancy Due Date      |                                        |  |  |  |  |  |  |
| Correspondence Language                                                                                                    | ENG                     | County Office ID                        | с                                                      | Medical Case Management | No                                     |  |  |  |  |  |  |
| Worker ID                                                                                                    | TG                      | Alternate Contact Name                  |                                                        | Disease Case Management | No                                     |  |  |  |  |  |  |
| Branch ID                                                                                                    | 3001                    | Living Arrangement                      | xx                                                     | Print Format            | NOT APPLICABLE                         |  |  |  |  |  |  |
| Material Suppress                                                                                                    | No                      | Priority Notes                          | No Notes                                               | Premium Arrearage       | No                                     |  |  |  |  |  |  |
| Company Name                                                                                                    |                         |                                         |                                                        |                         |                                        |  |  |  |  |  |  |
| Recipient<br>Maintenance                                                                                                    | Select area to add or n | nodify below.                           |                                                        |                         | Prefs Top Bot ? 🛠                      |  |  |  |  |  |  |
| Becinient                                                                                                    | ID Card Request         | Level Of Care                           | Link History                                           |                         |                                        |  |  |  |  |  |  |
| Managed Care                                                                                                    | Recipient Mana          | patient Liabili<br>gement Recipient Con | ty Recipient Case Histo<br>Iments Recipient Drug Exclu | ory<br>Ision            |                                        |  |  |  |  |  |  |
| Medicare                                                                                                    | Recipient ards          | Recipient Inco                          | ome Recipient Link Reque                               | est                     |                                        |  |  |  |  |  |  |
| Previous Data                                                                                                    | Recipient i Addre       | ss Recipient Rev                        | iew Recipient Unlink Req                               | uest                    | _                                      |  |  |  |  |  |  |
|                                                                                                    | remp to c               |                                         |                                                        |                         | <u></u>                                |  |  |  |  |  |  |
| save cancel                                                                                                    |                         |                                         |                                                        |                         |                                        |  |  |  |  |  |  |
|                                                                                                    |                         |                                         |                                                        |                         |                                        |  |  |  |  |  |  |

### Click on the "add" button & add the issue reason

| ID Card        | l Request     |              |   |                          |                                 |          | Top Nav ? A 🛠 🗙   |
|----------------|---------------|--------------|---|--------------------------|---------------------------------|----------|-------------------|
| *** No rows fo | ound *** bnuc |              |   |                          |                                 |          |                   |
|                |               |              |   | Select row above to upda | te -or- click Add button below. |          |                   |
| Issue Date     |               | Issue Reason | Y |                          |                                 | click on |                   |
| Source         |               |              |   |                          |                                 | add      | $\left\{ \right.$ |
|                |               |              |   |                          |                                 |          | add               |

## Click on the Save button. Once saved successfully

| Recipient<br>Maintenance | Select area to add or modify below. |                           |                          |  |  |
|--------------------------|-------------------------------------|---------------------------|--------------------------|--|--|
|                          | <b>Base Information</b>             | Benefit Plan              | Citizen                  |  |  |
| Recipient                | ID Card Request                     | Level Of Care             | Link History             |  |  |
| Managed Care             | Lockin Details                      | Patient Liability         | Recipient Case History   |  |  |
| Medicare                 | <b>Recipient Case Management</b>    | <b>Recipient Comments</b> | Recipient Drug Exclusion |  |  |
| -Drovious Data           | Recipient ID Cards                  | Recipient Income          | Recipient Link Request   |  |  |
|                          | Recipient Multi Address             | Recipient Review          | Recipient Unlink Request |  |  |
| save cancel              |                                     |                           |                          |  |  |

#### ....after saving the ID request

- After you've saved the Oregon Health ID request, the add button will be grayed out for the rest of the day
- An Oregon Health ID will be processed that night and mailed the next business day

#### **Coverage Letters**

#### **Coverage letter overview**

- MMIS automatically sends a coverage letter when there is a change affecting managed care access (name change, plan change, etc.)
- The coverage letter explains the client's benefits, co-pay, TPL and managed care enrollment

#### **Overview**, continued

- Each time we tell the new MMIS to mail an Oregon Health ID, a new coverage letter for the entire case will be sent, too.
- If a client requests a duplicate coverage letter, issue a new Oregon Health ID and a coverage letter will be sent
- No coverage letter is produced when printing a temporary Oregon Health ID

#### MMIS sends coverage letters when:

- The client is enrolled or disenrolled from a managed care plan
- The benefit plan changes
- A medical program recipient is added or removed from the case
- When a recipient's name is changed
- When TPL is added or removed

#### Sample coverage letter

5503 XX#### XX P2 EN AT PO BOX ###### SALEM, OR 97309 DO NOT FORWARD: RETURN IN 3 DAYS

Branch name/Division: OHP/CAF

Worker ID/Telephone: XX/503-555-5555

JOHN DOE 123 MAIN ST

HOMETOWN OR 97000

#### Keep this letter!

This letter explains your Oregon Health Plan (OHP) benefits.

This letter is just for your information. You do not need to take it to your health care appointments.

We will only send you a new letter if you have a change in your coverage, or if you request one.

Welcome to the Oregon Health Plan (OHP). This is your new coverage letter.

This letter lists coverage information for your household. This letter does not guarantee you will stay eligible for services. This letter does not override decision notices your worker sends you.

We will send you a new letter and a Medical ID card any time you request one or if any of the information in this letter or on your Medical ID card changes. To request a new letter or Medical ID, call your worker.

The enclosed yellow sheet lists the services covered for each benefit package and a list of helpful phone numbers.

We have listed the reason you are being sent this letter below. The date the information in this letter is effective is listed next to your name.

Reasons for letter:

The benefit package was changed for:

Doe, Timothy – 02/01/2009 Doe, Kathy – 02/01/2009 The following chart lists coverage information for everyone who is eligible in your household. See the enclosed Benefit Package chart for information about what each benefit package covers. Letters in the Managed Care/TPR enrollments section refer to the plans listed on the Managed Care/TPR Enrollment page.

| Name        | Date<br>of birth | Client ID # | Copays? | Benefit Package       | Managed Care/<br>TPR enrollment |
|-------------|------------------|-------------|---------|-----------------------|---------------------------------|
| John Doe    | 01/01/1968       | XX1234XX    | No      | OHP Standard          | A, B, C                         |
| Jane Doe    | 02/01/1968       | XX1235XX    | No      | OHP with Limited Drug | A, B, C, G, H, I                |
| Timothy Doe | 03/01/2006       | XX1236XX    | No      | OHP Plus              | B, C, D, F                      |
| Kathy Doe   | 04/01/2007       | XX1237XX    | No      | OHP Plus              | B, C, E, G, H                   |
|             |                  |             |         |                       |                                 |
|             |                  |             |         |                       |                                 |
|             |                  |             |         |                       |                                 |
|             |                  |             |         |                       |                                 |
|             |                  |             |         |                       |                                 |
|             |                  |             |         |                       |                                 |
|             |                  |             |         |                       |                                 |
|             |                  |             |         |                       |                                 |
|             |                  |             |         |                       |                                 |
|             |                  |             |         |                       |                                 |
|             |                  |             |         |                       |                                 |
|             |                  |             |         |                       |                                 |
|             |                  |             |         |                       |                                 |
|             |                  |             |         |                       |                                 |
|             |                  |             |         |                       |                                 |
|             |                  |             |         |                       |                                 |

#### Managed Care/TPR enrollment

| Plan Information                                                                                               | Plan Information                                                              | Plan Information                                                        |  |
|----------------------------------------------------------------------------------------------------|-------------------------------------------------------------------------------|-------------------------------------------------------------------------|--|
| A DMAP Medical Plan<br>Care Oregon<br>800-555-5555                                                             | B DMAP Dental Plan<br>Managed Dental Care of Oregon<br>866-555-5555           | C DMAP Mental Health Plan<br>Clackamas Mental Hlth Org<br>888-555-55555 |  |
| <ul> <li>D Private Maj Med/Rx/Dent/Vis<br/>Blue Cross of Oregon</li> <li>Pol# 12345678 ABC123456789</li> </ul> | E DCM-FFS Disease Management<br>DCM Care Enhance<br>1-800-711-6687<br>DCM-PGM | F DMAP Pharmacy<br>Walgreen                                             |  |
| G Medicare Part-A<br>Medicare NW - Part A                                                                      | H Medicare Part-B<br>Medicare-B/BC N Dakota                                   | I Medicare Part-D<br>Has Part D                                         |  |
| J                                                                                                    | к                                                                             | L                                                                       |  |
| Μ                                                                                                    | N                                                                             | 0                                                                       |  |
| P                                                                                                    | Q                                                                             | R                                                                       |  |
| S                                                                                                    | Т                                                                             | U                                                                       |  |
| V                                                                                                    | W                                                                             | X                                                                       |  |